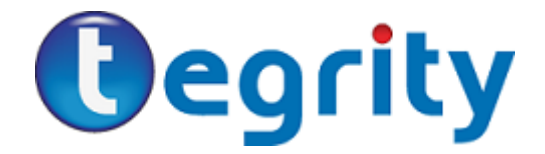

## For Students – Tegrity Campus 2.0 (How to Record)

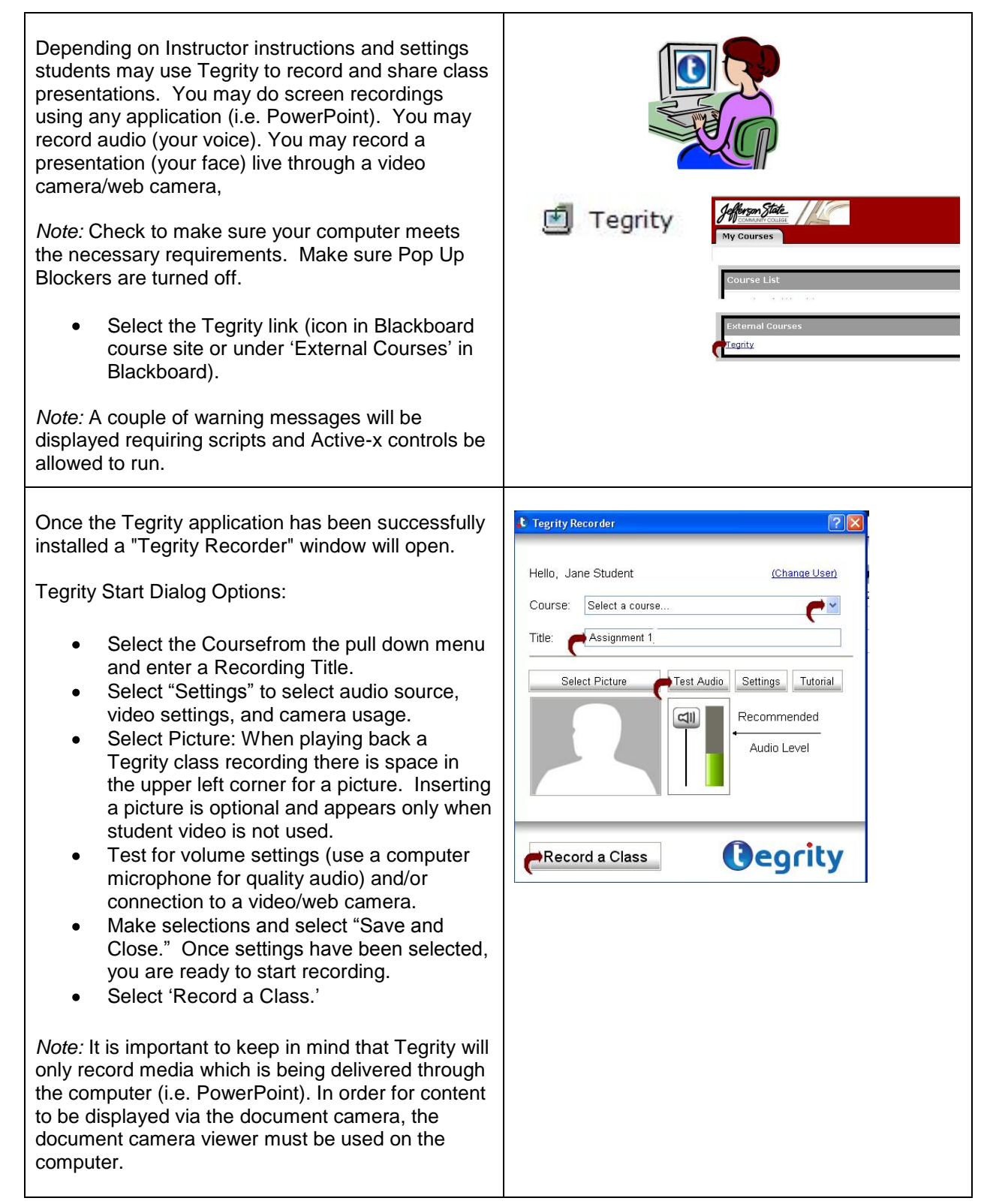

| <ul> <li>A Recording Toolbar (i.e. Stop, Pause, Video,<br/>Annotate buttons) will be made available on the<br/>bottom Task Bar on the computer.</li> <li>Once recording is completed, select the "Stop"<br/>button on the task bar.</li> <li>A message dialog box will appear to state<br/>"Recording successfully created."</li> <li><i>Note:</i> Students will not be able to edit once<br/>recording has been created.</li> </ul> | Tegrity Recorder Recording Toolbar Tegrity software will begin recording your voice and desktop actions after you select the OK button. Use the Tegrity Toolbar to pause or end your recording. Pause Volume Stop                                                                                                    |
|----------------------------------------------------------------------------------------------------|----------------------------------------------------------------------------------------------------|
| Student Recordings will be listed under tab<br>'Student Recordings.'<br>Note: Only Instructors will have access to all<br>Student Recordings. Instructor may 'publish'<br>recording(s) for all students to view.                                                                                                    | Image: Student Recordings         Image: Student Recordings         Image: Student Recordings         Image: Student Recordings         Image: Student Recorded Duration         Image: Student Recorded Duration< |
|                                                                                                    |                                                                                                    |